## nestap;

## Guide to Register in Nestap app

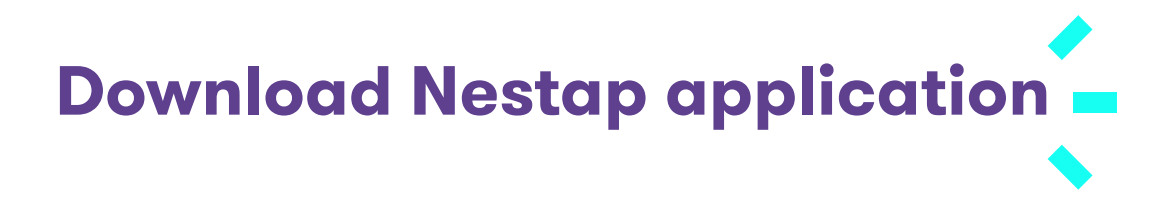

Search for nestap app in Apple store or Google play store and Install

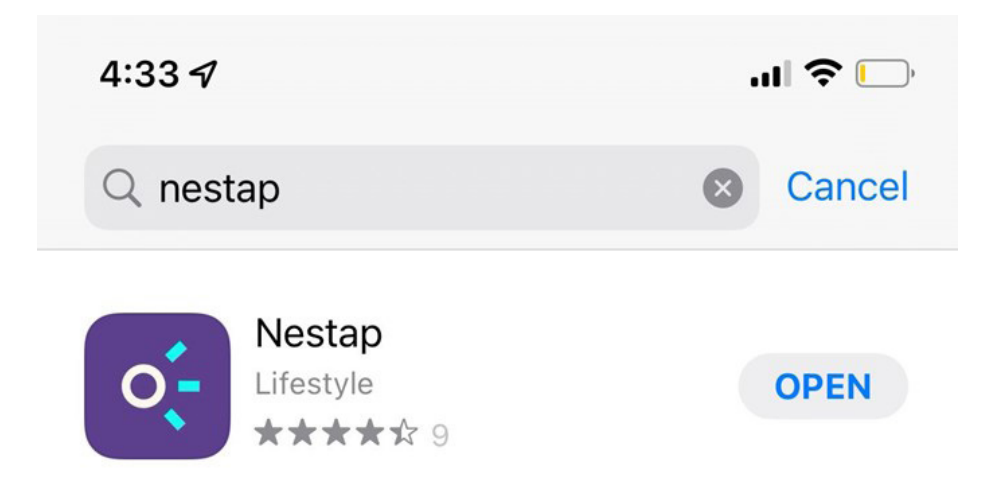

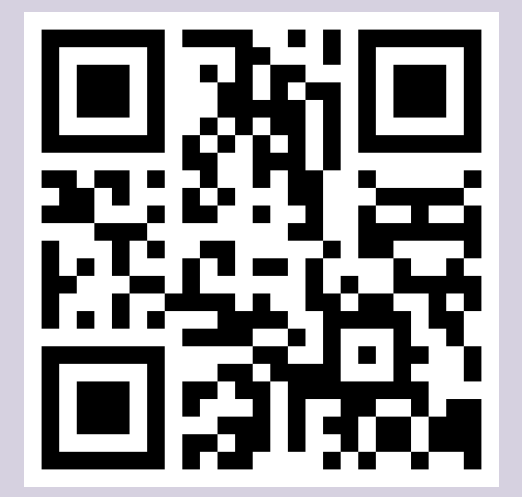

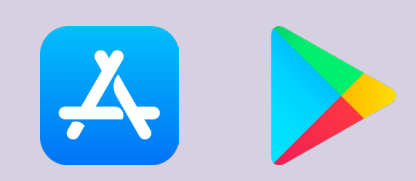

Scan QR code Download Now

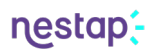

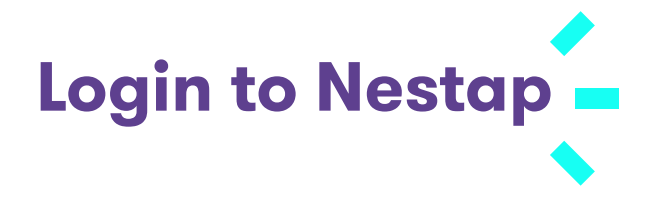

Enter phone number & proceed. If you are a **registered user**, enter OTP & Proceed

## If not a registered user, signup now.

- 1. Select the society
- 2. Enter your flat, and other details.
- 3. Wait for the admin approval. (Might take some time)
- 4. Contact your society admin for immediate approval.

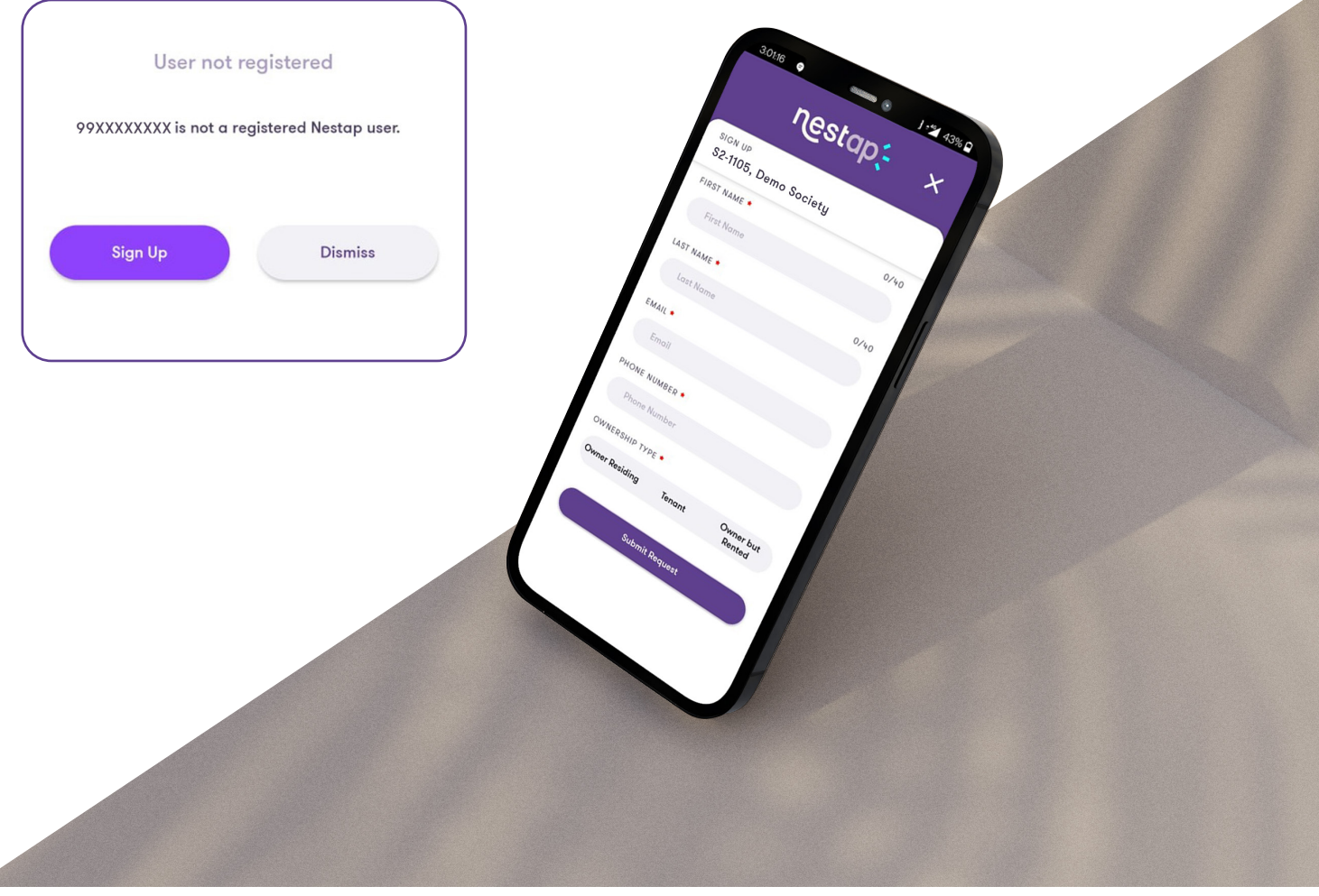